Putting "meebo" Instant Messenger on your website

Gary F. Daught Director of Library Services Milligan College, Tennessee

| 🕘 meeblog » produc                                    | ts - Mozilla Firefox                                                                                  |                                                                                                    |                                                                                                    |   |
|-------------------------------------------------------|----------------------------------------------------------------------------------------------------|----------------------------------------------------------------------------------------------------|----------------------------------------------------------------------------------------------------|---|
| <u>E</u> ile <u>E</u> dit <u>V</u> iew Hi <u>s</u> to | ory <u>B</u> ookmarks <u>T</u> ools <u>H</u> elp                                                      |                                                                                                    |                                                                                                    | 0 |
| 🧄 • 🖒 • 💽 (                                           | 😒 🏫 👂 http://blog.mee                                                                                 | bo.com/products                                                                                                    | 🔊 🔻 🕨 💽 🖌 Google                                                                                                    | Q |
|                                                       | meebo                                                                                                 | <u>meebo.com about community products</u>                                                                                                    | privacy meebome help jobs<br>search                                                                                                    |   |
|                                                       | products<br>So what do we do at me<br>at meebo.com and check<br>work on fun ongoing proju<br>products | ebo all day? Great question! In between chatting with friends<br>ng out the latest clips at <u>YouTube</u> , we build cool products and<br>ects that help meebo users instant message everywhere!                                                                                                    | <b>pages</b> <ul> <li>about</li> <li>help</li> <li>jobs</li> <li>privacy and security</li> <li>products</li> </ul>                                                                                                    | E |
|                                                       |                                                                                                    | <b>meebo.com</b><br>is a website for instant messaging from<br>absolutely anywhere. Whether you're at home, on campus,<br>at work, or traveling foreign lands, hop over to meebo.com<br>on any computer to access all of your buddies (AIM,<br>Yahoo!, MSN, Google Talk, ICQ, Jabber) and chat with<br>them, no downloads or installs required, for free! | where are you?                                                                                                    |   |
|                                                       | projects                                                                                              | <b>meebo me</b><br><u>meebo me</u> is an embeddable IM window you can drop onto<br>any personal webpage – it lets you chat with site visitors in<br>real time from meebo.com. Visit meebome.com to build a<br>customized meebo me widget. You'll be chatting with<br>people on your site in no time!                                                      | <ol> <li>Image: Second Second Se</li></ol> |   |
|                                                       | h. closes                                                                                             | Co monhol                                                                                                    | 10. how to                                                                                                    |   |
|                                                       |                                                                                                    | Go meepo!                                                                                                    | 0                                                                                                    |   |
|                                                       |                                                                                                    | Co model is an opening project that empowers the                                                                                                    | 🚩 aet on the list!                                                                                                    |   |

Go to www.meebo.com. Click "products", then click "meebo me."

| 🕲 meebo me widget! - Mozilla Firefox                                                                                                    |                            |
|----------------------------------------------------------------------------------------------------|----------------------------|
| <u>File Edit View History Bookmarks Tools H</u> elp                                                                                                    |                            |
|                                                                                                    | Google                     |
| 🤗 meeblog » products 💿 📄 meebo me widget! 🔹                                                                                                    |                            |
| meebo forum blog wiki privacy go m                                                                                                    | eebo                       |
| IM Everywhere                                                                                                    | Check<br>your<br>buddylist |
| Chat with people on your site! Get going in three simple steps! Lear                                                                                                    | <u>n more!</u>             |
| Name your widget!   Widget title:   my widget   Display name:   your.usemame   Choose a widget!   small (160 x 250 px)   small (160 x 275 px)   regular (190 x 275 px)   custom-size (250 x 300 px)   choose a color theme!   meebome   meebome   pink girl   pink punk   grape   black | idget                      |
| Copyright 2005-2006 Meebo, Inc. All rights reserved.                                                                                                    | next                       |

Give your meebo widget a title and a name. Customize if you like.

| 🕹 meebo me widget! - Mozilla Firefox                          |                                                                               |
|---------------------------------------------------------------|-------------------------------------------------------------------------------|
| <u>File Edit View History Bookmarks Iools H</u> elp           | <u> </u>                                                                      |
|                                                               | ▼ ► Google Q                                                                  |
| 🕐 meeblog » products 💿 📄 meebo me widget! 💿                   |                                                                               |
| meebo forum blog wiki privacy                                 | / go meebo                                                                    |
| IM Everywhere                                                 | john page (14)<br>9 jill25<br>9 meeboguest1<br>9 meeboguest2<br>9 meeboguest3 |
| Chat with people on your site! Get going in three simple step | os! Learn more!                                                               |
|                                                               |                                                                               |
| Name your widget!                                             |                                                                               |
| Widget title: Chat with Gary                                  | Chat with Gary                                                                |
| Display name: gary.library                                    | e gary.library is online                                                      |
| Choose a widget!                                              | gary.library: picking the right                                               |
| O small (160 x 250 px)                                        | name is so important.                                                         |
| ● regular (190 x 275 px)                                      |                                                                               |
| O custom-size (250 x 300 px)                                  |                                                                               |
| Choose a color theme!                                         |                                                                               |
| meebome meebo weggie<br>pink girl mac pink punk grape black   | (1)) get meebo                                                                |
| ( <u>Customize it</u> )                                       |                                                                               |
| Copyright 2005-2006 Meebo, Inc. All rights reserved.          | next                                                                          |

| 🕲 meebo me widget! - Mozilla Firefox                                                                                                    |                                                                                     |
|----------------------------------------------------------------------------------------------------|-------------------------------------------------------------------------------------|
| <u>File Edit Vi</u> ew Hi <u>s</u> tory <u>B</u> ookmarks <u>T</u> ools <u>H</u> elp                                                                                                    |                                                                                     |
| 👍 🔹 🗼 👻 📀 🏫 序 http://reg.meebome.com/step2.html?n=Chat%20with%20Gary&w=1                                                                                                    | 190&h=275&a=gary.library&bfc=F3F4F6{ V > Google                                     |
| 🤗 meeblog » products 💿 🤗 meebo me widget! 🔹                                                                                                    | •                                                                                   |
| meebo forum blog wiki p                                                                                                    | privacy go meebo                                                                    |
| <b>meebo me!</b> alpha<br>IM Everywhere                                                                                                    | Check<br>your<br>buddylist                                                          |
| Almost done!<br>Simply create a meebo Id so you can log into meebo.com to se                                                                                                    | ee and talk with the visitors on your page.                                         |
| 023                                                                                                    |                                                                                     |
| New user!<br>You'll use this meebo Id to log into www.meebo.com and chat with<br>visitors on your site.                                                                                                    | Already have a meebo Id? Sign in now!<br>Please provide your meebo Id and password. |
| New meebo Id:                                                                                                    | meebo Id:                                                                           |
| (A-Z, 0-9, underscores, and periods)                                                                                                    | (A-Z, 0-9, underscores, and periods)                                                |
| Your name:                                                                                                    | Password:                                                                           |
| (your name will not be shared with others: privacy policy )                                                                                                    | rorgot your password?                                                               |
| Email:                                                                                                    |                                                                                     |
| (your email will not be shared with others - we will only send lost<br>passwords to this email address)                                                                                                    |                                                                                     |
| Password:                                                                                                    |                                                                                     |
| Confirm password:                                                                                                    |                                                                                     |
| By clicking the next button, you agree that you have read and understand meebo's <u>terms of service</u> and <u>privacy policy</u>                                                                                 |                                                                                     |
|                                                                                                    |                                                                                     |
| Conversible 2005-2005 Maship Top, All visible varianted                                                                                                    | back next                                                                           |
| Copyright 2005-2000 meebo, Inc. Airinghis reserved.                                                                                                    |                                                                                     |
| Confirm password:<br>By clicking the next button, you agree that you have read and<br>understand meebo's <u>terms of service</u> and <u>privacy policy</u><br>Copyright 2005-2006 Meebo, Inc. All rights reserved. | back next                                                                           |

Fill out your meebo ID, contact, and login information.

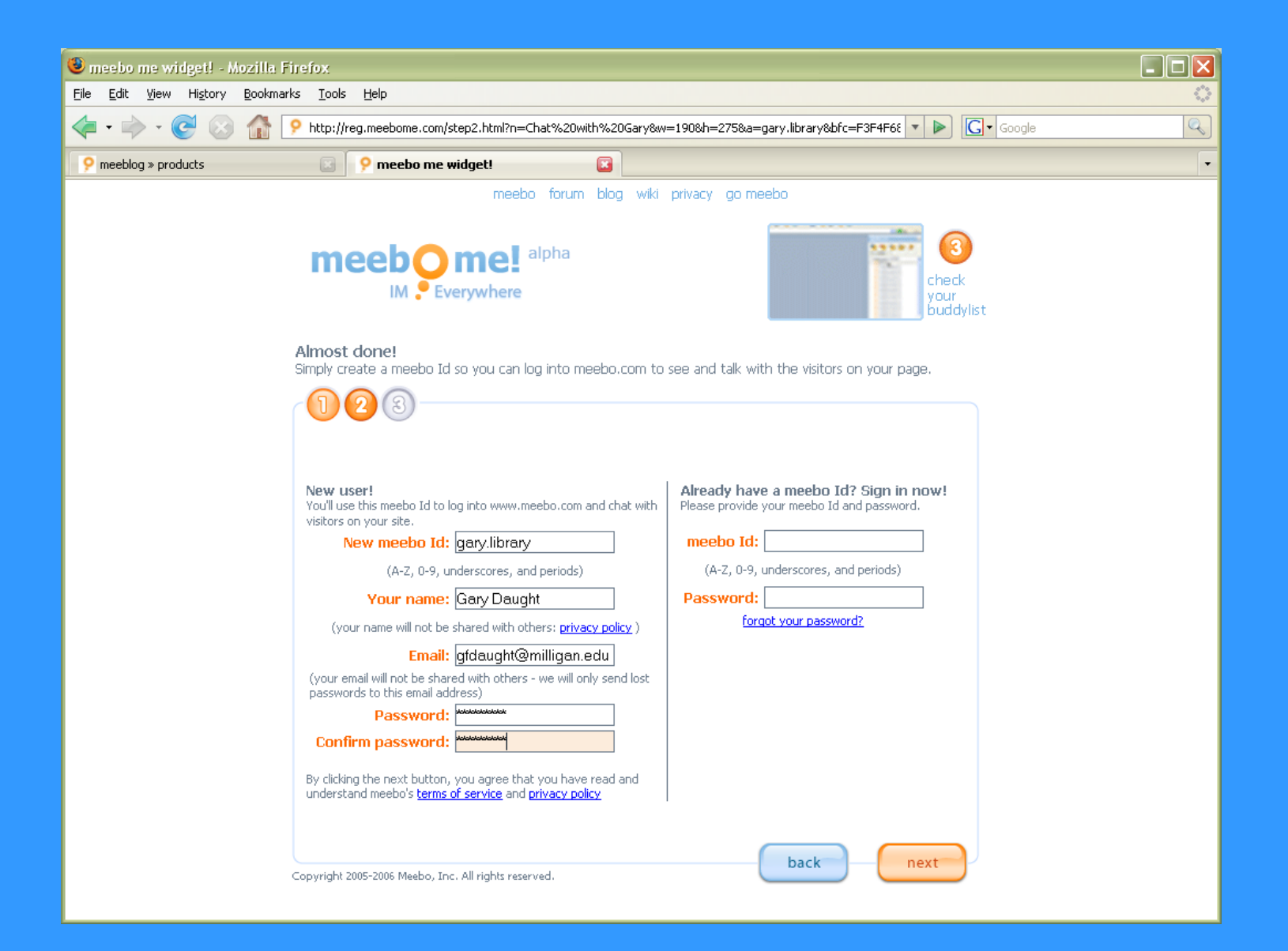

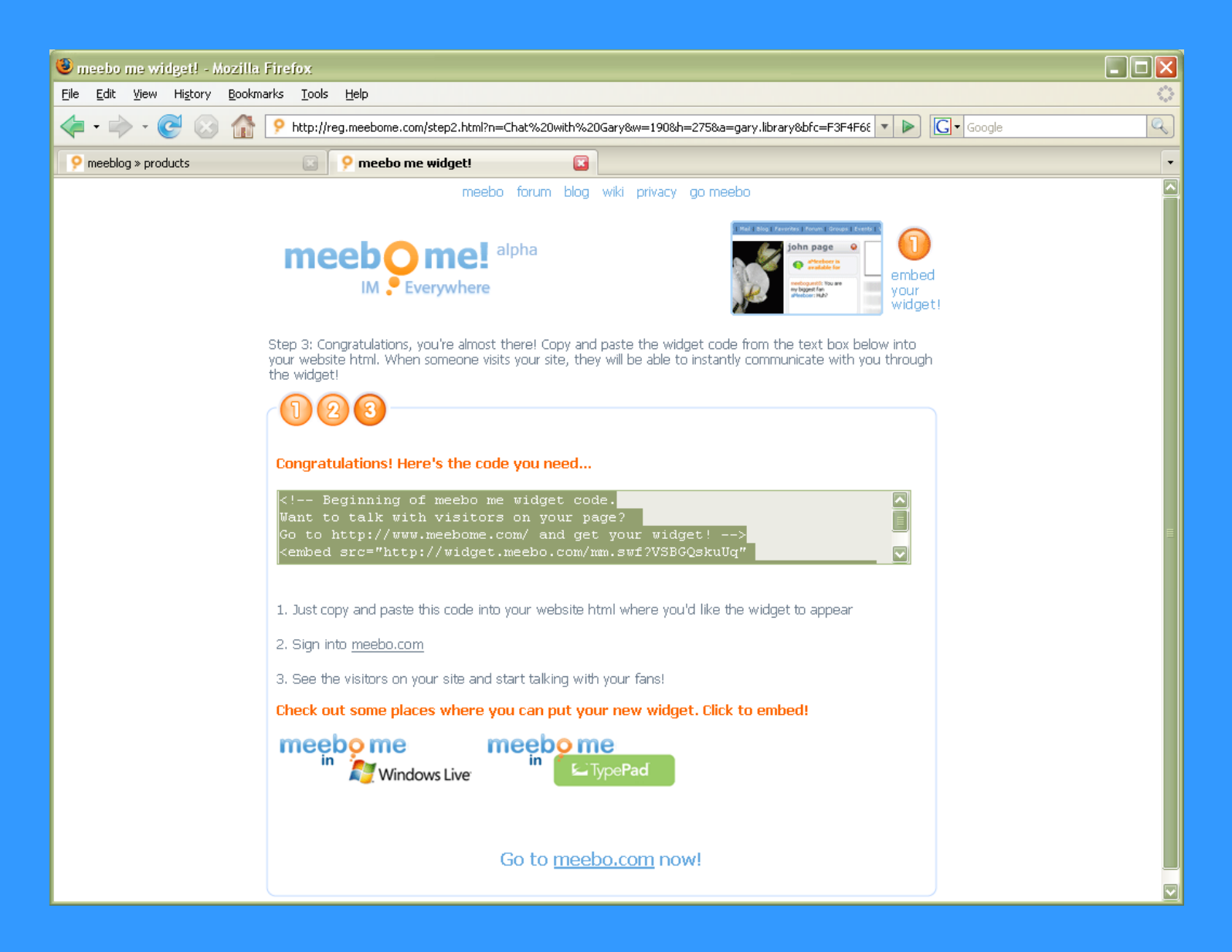

Copy your widget html code...

| 🔀 Microsoft               | FrontPage - http://www.milliga                                          | n.edu/library/demo.htm                                                                                        |                                                                 |
|---------------------------|-------------------------------------------------------------------------|----------------------------------------------------------------------------------------------------|-----------------------------------------------------------------|
| <u>F</u> ile <u>E</u> dit | <u>Y</u> iew <u>I</u> nsert F <u>o</u> rmat <u>T</u> ools T <u>a</u> bl | e F <u>r</u> ames <u>W</u> indow <u>H</u> elp                                                                 | Type a question for help 🔹                                      |
| 🗈 🝷 🚔 🕶 (                 | 🖥 🖏 🛍 🖬 🖌 🎒 🎕 🖤 🛛                                                       | 6 🖻 🛍 🚿 🗠 • 🗠 • 憎 📰 🔜 🚯 🍓 🗗 🚳 📲 📿 •                                                                           |                                                                 |
| Normal -                  | • verdana 🔹 9pt                                                         | • B I U 圖書書圖 A Ă HE E 傳 傳   D • 2 • A                                                                         | ·* •                                                            |
| Views                     | /demo.htm                                                               |                                                                                                    | ×                                                               |
| Page                      | Milligan                                                                | COLLEGE                                                                                                    | ews & events   Request Info   Support Milligan   Login          |
| $\swarrow$                | <ul> <li>Home About Milligan 🔥 Adm</li> </ul>                           | ission 🔏 Academics Student life 🔥 Spiritual life Athletics Alumni &                                           | Search: Go                                                      |
| Folders                   | Majors & programs                                                       | Millinger College Library Domonstration We                                                                    | 3 ( ) ( ) ( ) ( ) ( ) ( ) ( ) ( ) ( ) (                         |
|                           | Areas of Learning                                                       | Milligan College Library Demonstration we                                                                     | bpage                                                           |
| Reports                   | Faculty & Staff<br>Liberal arts                                         | Embedding <u>meebo.com</u> instant messenger into your webpa                                                  | ige                                                             |
| 80                        | Grad & Adult<br>Catalog                                                 |                                                                                                    |                                                                 |
| Navigation                | Resources<br>Color day                                                  |                                                                                                    |                                                                 |
| <b>B</b>                  | Library                                                                 | Home   About Milligan   Admission   Academics   Student life<br>Spiritual life   Athletics   Alumni & friends |                                                                 |
| Hyperlinks                | Bookstore<br>Diversity Services                                         | Milligan College, P.O. Box 500, Milligan College, TN 37682                                                    |                                                                 |
|                           | <u>Student Success</u>                                                  | 423.461.8730   <u>admissions(@milligan.edu</u>                                                                | P.O. Box 600                                                    |
| Tasks                     | Accreditation & reputation                                              |                                                                                                    | 200 Blowers Blvd.<br>Milligan College, TN 37682<br>423.461.8703 |
|                           |                                                                         |                                                                                                    | Library Home                                                    |
|                           |                                                                         |                                                                                                    |                                                                 |
|                           |                                                                         |                                                                                                    |                                                                 |
|                           |                                                                         |                                                                                                    |                                                                 |
|                           |                                                                         |                                                                                                    |                                                                 |
|                           |                                                                         |                                                                                                    |                                                                 |
|                           |                                                                         |                                                                                                    |                                                                 |
|                           |                                                                         |                                                                                                    |                                                                 |
|                           |                                                                         |                                                                                                    |                                                                 |
|                           |                                                                         |                                                                                                    |                                                                 |
|                           | Normal HTML QPreview                                                    |                                                                                                    |                                                                 |
| Draw * 🗟                  | AutoShapes 🔹 🔪 🍾 🔪 🗖 🔿 🔮 🤞                                              | <b>4</b> 🖸 🔜 🖄 • 🚄 - 📥 = == 🚍 □ 📿 .                                                                           |                                                                 |
|                           |                                                                         |                                                                                                    | 💽 🔀 50 seconds over 28.8 //                                     |

Open your webpage editor. Create new page if necessary.

| 🛿 Microsoft FrontPage - http://www.milligan.edu/library/demo.htm                                                                                                    |                                                                                                    |                     |  |  |
|----------------------------------------------------------------------------------------------------|----------------------------------------------------------------------------------------------------|---------------------|--|--|
| Eile Edit View Insert Format Tools Table Frames Window Help                                                                                                    |                                                                                                    |                     |  |  |
| 🗈 • 🚔 • 🛛                                                                                                    | ▋ 13 🚇 🛅 ▾ 🖨 🖄 🖤 👗 🛍 🛍 💅 🗠 ▾ ལ ▾ 🔚 📰 🔛 🛷 🚷 😰 🐼 💶 📿 🚛                                                                                                    |                     |  |  |
|                                                                                                    | B I U 副 書 書 圖 A ▲ 目 信 信 目 - ▲ - ▲ - ↓                                                                                                    |                     |  |  |
| Views                                                                                                    | /demo.htm*                                                                                                    | ×                   |  |  |
| Page                                                                                                    | <pre><a href="http://www.milligan.edu/academics/reputation.htm">     Accreditation &amp; amp; reputation</a></pre>                                                                                                    |                     |  |  |
| Folders                                                                                                    | <pre></pre>                                                                                                    |                     |  |  |
|                                                                                                    | <pre></pre>                                                                                                    |                     |  |  |
| Reports                                                                                                    | <pre>  <td< th=""><th></th></td<></pre>                                                                                                    |                     |  |  |
| Navigation                                                                                                    | <font color="#663366" size="4"><b>Milligan College Library Demonstration<br/>Webpage </b></font>                                                                                                    |                     |  |  |
| Hyperlinks                                                                                                    | <pre></pre> <pre><pre>cy align="left"&gt;<font size="2"><b>Embedding meebo.com instant messenger into your webpage</b></font><br/></pre></pre>                                                                                                    |                     |  |  |
| Tasks                                                                                                    | <pre><!-- Beginning of meebo me widget code.<br-->Want to talk with visitors on your page?<br/>Go to http://www.meebome.com/ and get your widget!&gt;;<br/><embed height="275" src="http://widget.meebo.com/mm.swf?VSBGQskuUq" type="application/x-shockwave-flash" width="190" wmode="transparent"/>  cnbsp;cnbsp; <n align="left">cnbsp;cnbsp;</n></pre>                                                                                                    |                     |  |  |
|                                                                                                    | <pre><a class="footer" href="/index.html">Home</a>   <a class="footer" href="/about/index.html">About Milligan</a>   <a class="footer" href="/admission/index.html">Admission</a>   <a class="footer" href="/admission/index.html">Admission</a>   <a class="footer" href="/academics/index.html">Student life</a>   <a class="footer" href="/student/index.html">Student life</a>   <a class="footer" href="/student/index.html">Athletics</a>   <a class="footer" href="/athletics/index.html">Athletics</a>   <a class="footer" href="/athletics/index.html">Athletics</a>   <a class="footer" href="/athletics/index.html">Athletics</a>   <a class="footer" href="/athletics/index.html">Athletics</a>   <a class="footer" href="/athletics/index.html">Athletics</a>   <a class="footer" href="/athletics/index.html">Athletics</a>   <a class="footer" href="/athletics/index.html">Athletics</a>   <a class="footer" href="/athletics/index.html">Athletics</a>   <a class="footer" href="/athletics/index.html">Athletics</a>   </pre> | E                   |  |  |
|                                                                                                    | <pre></pre>                                                                                                    | ¢                   |  |  |
|                                                                                                    | INormal INTML Q.Preview 4                                                                                                    |                     |  |  |
| Draw * 🗟 AutoShapes * $\setminus$ $\land$ $\Box$ $\bigcirc$ $\blacksquare$ $\checkmark$ $\blacksquare$ $\blacksquare$ $\blacksquare$ $\checkmark$ $\checkmark$ $\checkmark$ $\blacksquare$ $\blacksquare$ $\blacksquare$ $\blacksquare$ $\blacksquare$ $\Box$ $\bigcirc$ $\bigcirc$ |                                                                                                    |                     |  |  |
| Line 161, Column                                                                                                    | 103 🔨 📓 50 s                                                                                                    | econds over 28.8 // |  |  |

Change to html view, and paste meebo widget code where desired.

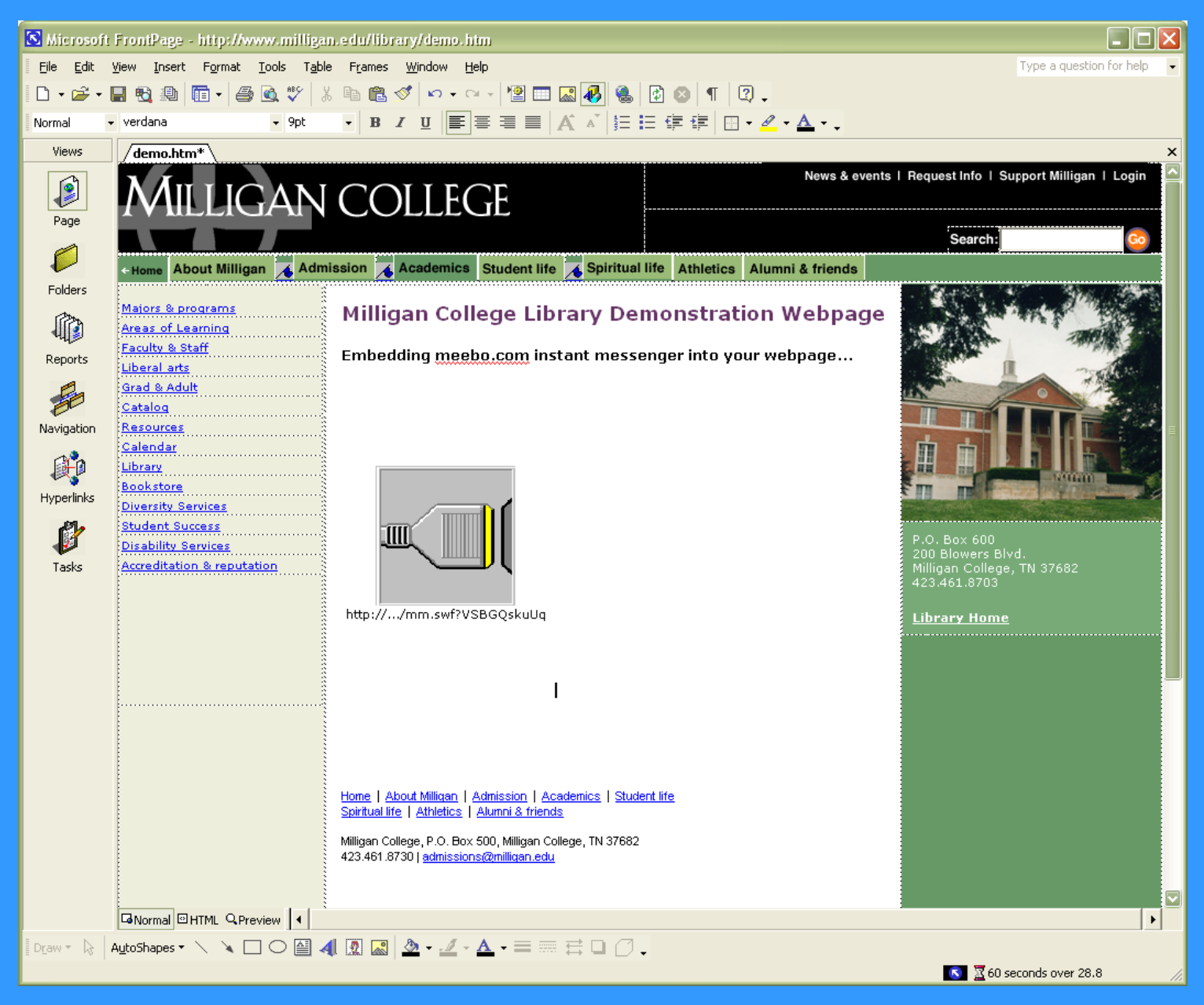

Here's the widget in normal view. Save and upload page to server.

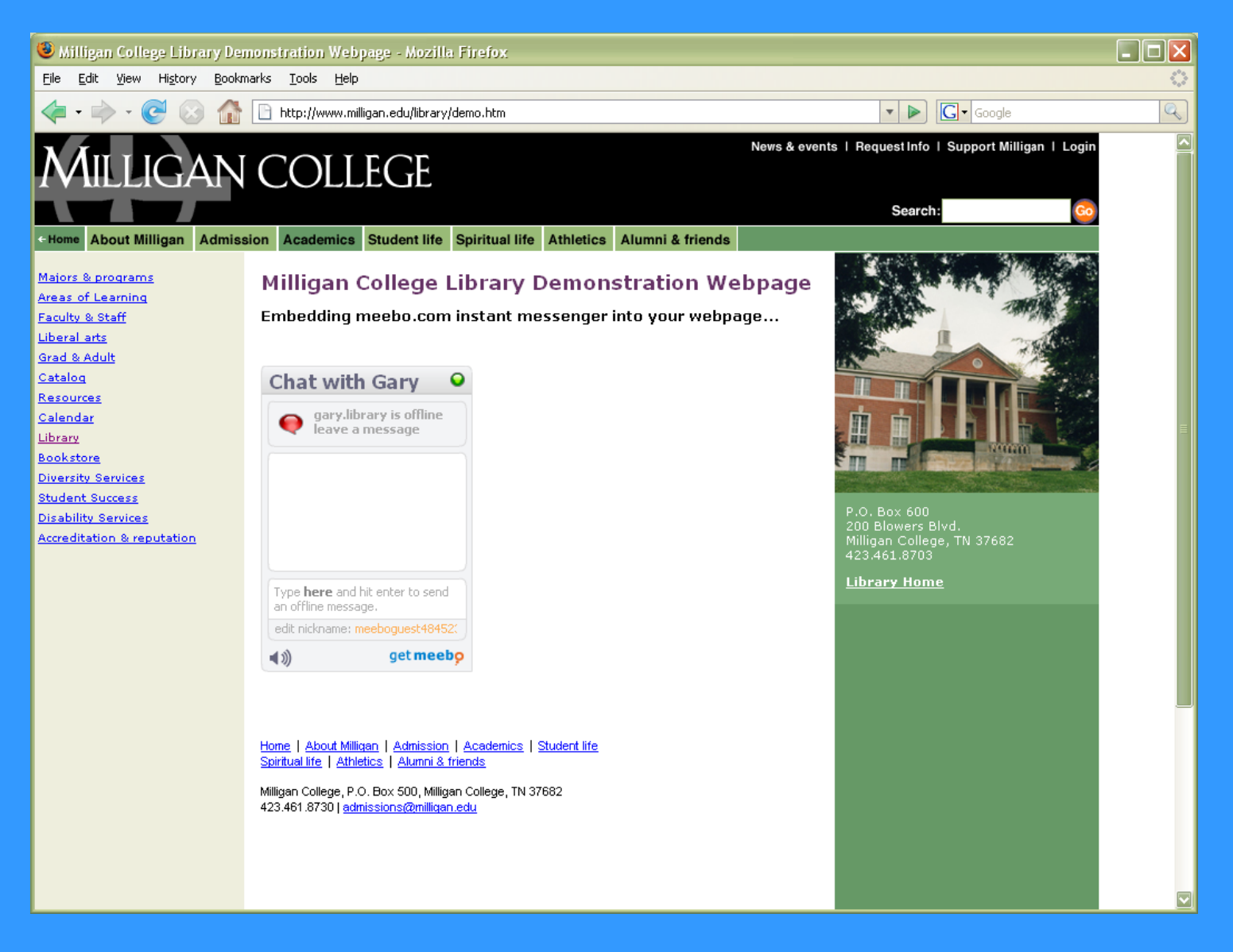

Here's the meebo IM window nicely embedded on your webpage!

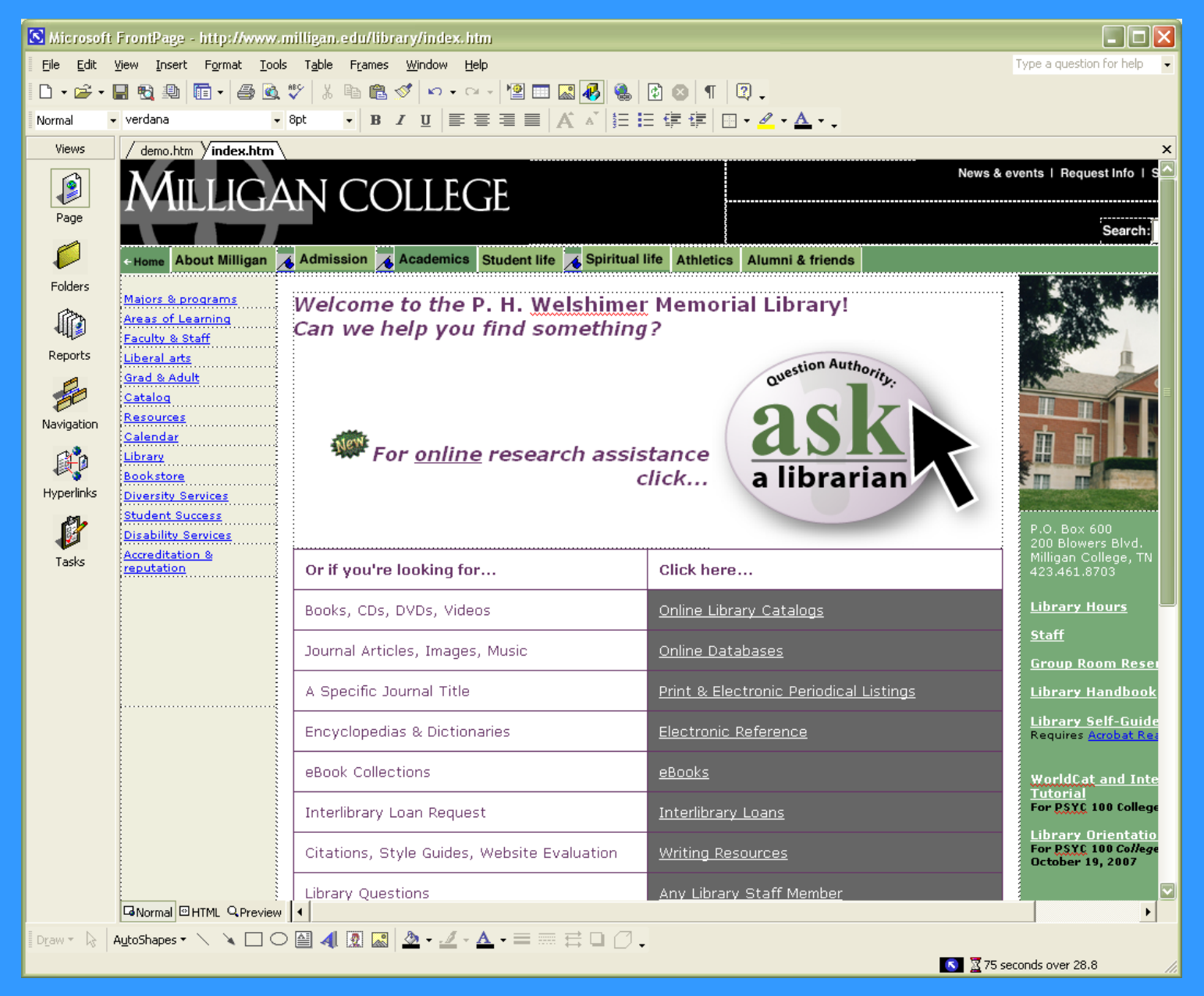

Create a link to meebo widget on your homepage, and you're done!

Live demo...

| 🕲 meebo.com - Mozilla Firefox                                                                                                    |                                                                                                    |                                                                                        |            |  |
|----------------------------------------------------------------------------------------------------|----------------------------------------------------------------------------------------------------|----------------------------------------------------------------------------------------|------------|--|
| <u> E</u> ile <u>E</u> dit <u>V</u> iew Hi <u>s</u> tory <u>B</u> ookmarks <u>T</u> ools <u>H</u> elp                                                                                                    |                                                                                                    |                                                                                        | $\diamond$ |  |
|                                                                                                    |                                                                                                    | V Google                                                                               | Q          |  |
| 📄 Milligan College Library Demonstration 💽 🚺 📯 meebo.com                                                                                                    |                                                                                                    |                                                                                        | -          |  |
| meebo<br>instant messaging ev                                                                                                    | about blog community pr<br>erywhere                                                                                                    | oducts privacy meebome help rooms 40                                                   |            |  |
| in     in     in     in     in     password     foract password? sign upl      foract password? sign upl      in     password     in     password     in                                                                                                    | yahoo!     login   password     foract password? sign up!     foract password? sign up!     login   password   login   password     foract password? sign up! | meebo<br>meebo id<br>password<br>forgot password? \$\$ sign up!<br>remember me Sign On |            |  |
| more networks: 응용 우 sign on as invisible Sign On<br>English   Afrikaans   Albanian   Arabio   Հայելվել   বাংলা   Euskara   Bokk   Bosanski   Българоки   Català   Sugbuhanon   中國话   中國話   Code Monkey<br>Creole   hvratski jezik   Česky   Dansk   Nederlands   British English   Esperanto   Eesti keel   Filipino   Suomi   Français   Français Québeo   Galego<br>Deutsch   ქართული   Eshnyruk   ფოგւվ   Hebrew   हरीसे   Magyar   Šienska   Ilokano   Indonesian   Gaeilge   Italiano   日本語   Bahasa Jawa   Ithingan Hol<br>Sidar di Ithingan Hol   한국어   Latine   1337   lietuvių kalba   Lojban   Maxeqotokur   Malagaary   Malagalam   Bahasa Melayu   मारणी   Монгол   Li Niha<br>Norsk bokmāl   Norsk nynorsk   Persian   Igpay Atinlay   Polski   Português Brasileiro   Português   योगानी   Română   Русский   Badwards   орпски језик<br>Slovensky   Slovenian   Español   Castellano   Español México   Kiawahili   Svenska   Schwyzerdútsch   Tagalog   துயிது   उन्धर   ภาษาโทย   Τürkçe<br>Українська   Уббекча   tiếng Việt   Cymraeg   Xhosa   Yorùbá   Help translate! |                                                                                                    |                                                                                        |            |  |

## "Staff View" login screen on meebo.com.

| C measure in mozinia i metox                                                                                                    |        |  |  |  |
|----------------------------------------------------------------------------------------------------|--------|--|--|--|
| <u>E</u> ile <u>E</u> dit <u>V</u> iew Hi <u>s</u> tory <u>B</u> ookmarks <u>T</u> ools <u>H</u> elp                                                                                                    | $\sim$ |  |  |  |
|                                                                                                    | Q      |  |  |  |
| C Milligan College Library Demonstration 😨 🤗 meebo.com                                                                                                    | -      |  |  |  |
| meeboo about blog community products privacy meeboome help rooms and instant messaging everywhere                                                                                                    |        |  |  |  |
| image: bigin   login   password   forgot password? sign up!     image: bigin   forgot password? sign up!     image: bigin   forgot password? sign up!     image: bigin   forgot password? sign up!     image: bigin   forgot password? sign up!   image: bigin   forgot password?   image: bigin   forgot password?   image: bigin   forgot password?   image: bigin   forgot password?   image: bigin   forgot password?   image: bigin   forgot password?   image: bigin   forgot password?   forgot password?                                                                                                    |        |  |  |  |
| password     password       forqot password? sign up!     forqot password? sign up!       more networks:         rore networks:                                                                                                    |        |  |  |  |
| English   Afrikaans   Albanian   Arabio   Հայելեն   वारला   Euskara   Bokl   Bosanski   Българохи   Català   Sugbuhanon   中國街   中國話   Code Monkey<br>Creole   hnvatski jezik   Česky   Dansk   Nederlands   British English   Esperanto   Eesti keel   Filipino   Suomi   Français   Français Québeo   Galego<br>Deutsch   ქართული   Eλληνική   ആκևկ Hebrew   दुर्गियो   Magyar   Íslenska   Ilokano   Indonesian   Gaeilge   Italiano   日本語   Bahasa Jawa   tihingan Hol<br>ವಿನೇಶ   tihingan Hol   한국어   Latine   1337   lietuvių kalba   Lojban   Македоноки   Malagasy   Malayalam   Bahasa Melavu   मारठी   Монгол   Li Niha<br>Norsk bokmāli   Norsk nynorski   Persian   Igpay Atiniay   Polski   Polski   Potkugués Brasileiro   Portugués   ಭாಷា   Romānā   Роский   Badwards   орлоки   ееик<br>Slovensky   Slovenian   Español   Castellano   Español México   Kiswahili   Svenska   Sohwyzerdütsch   Tagalog   தமிழ   პოთან   лиш   Тийкçe<br>Українов ка   Ýsбек ча   tiếng Việt   Cymraeg   Xhosa   Yorùbá   Help translate!<br>Passwords enorypted with 1024-bit RSA keys. Copyright 2005-2007 Meebo, Ino. All rights reserved. |        |  |  |  |

## Login with your meebo ID and password.

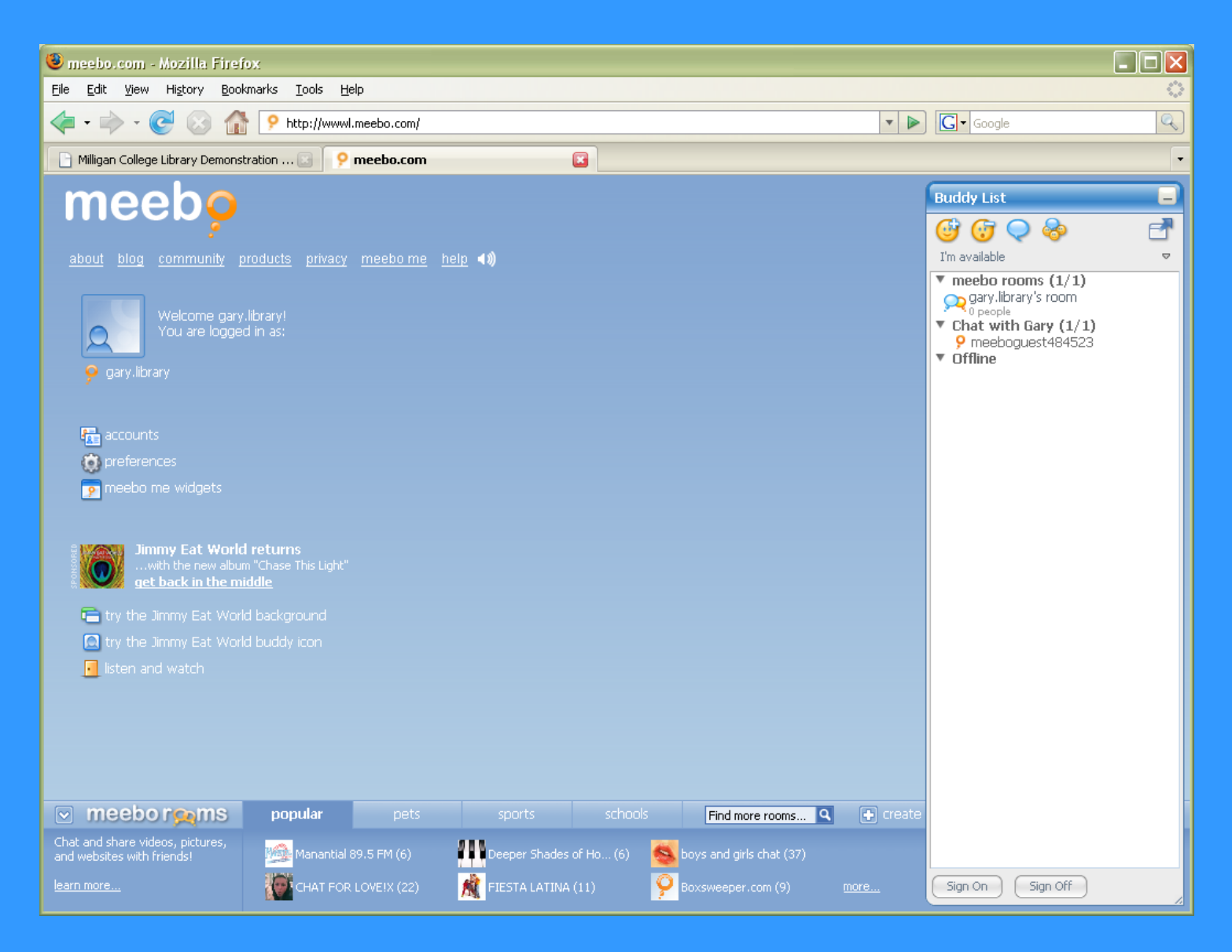

## "Staff View" window on meebo.com.

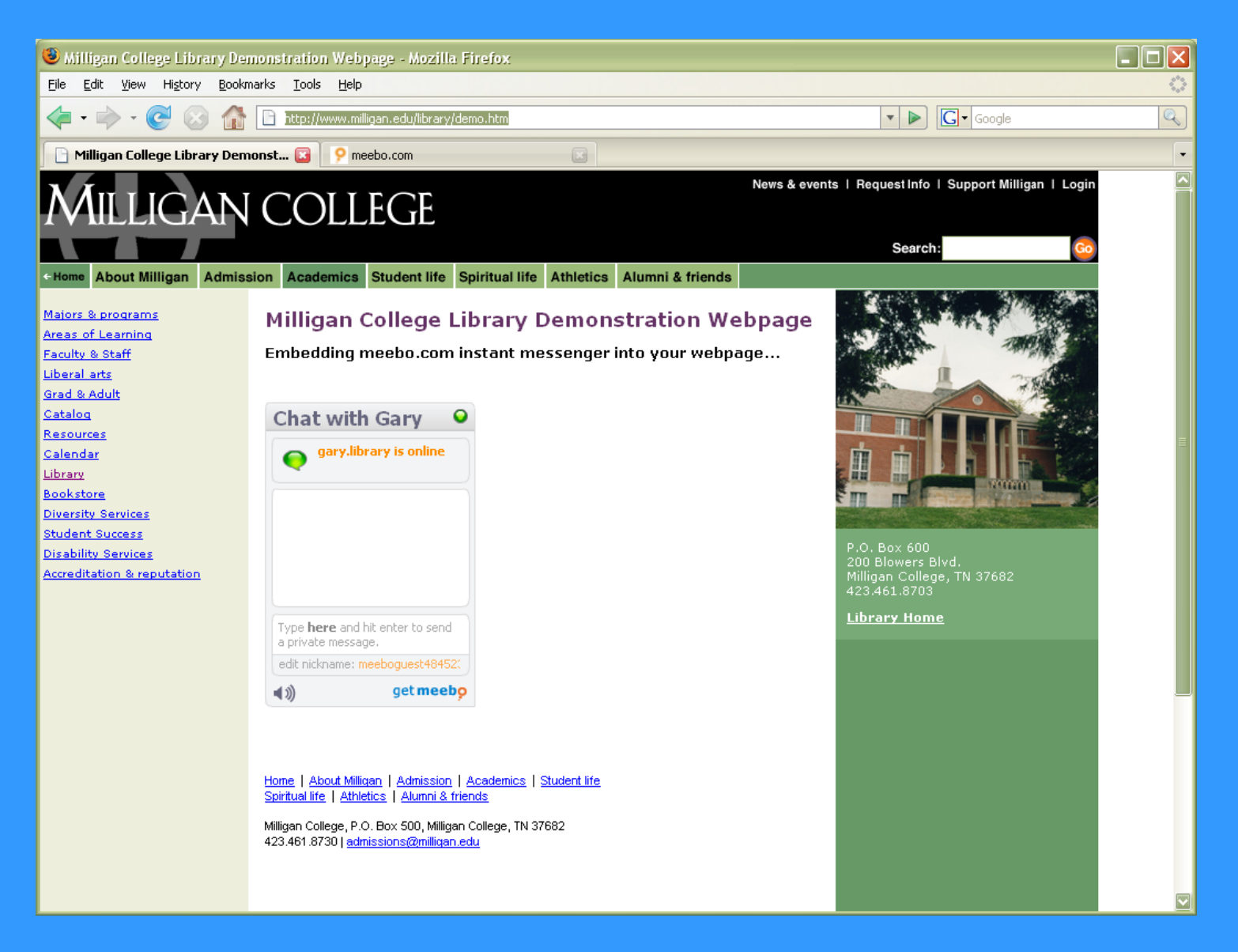

User view. Meebo IM window status indicates when service is online.

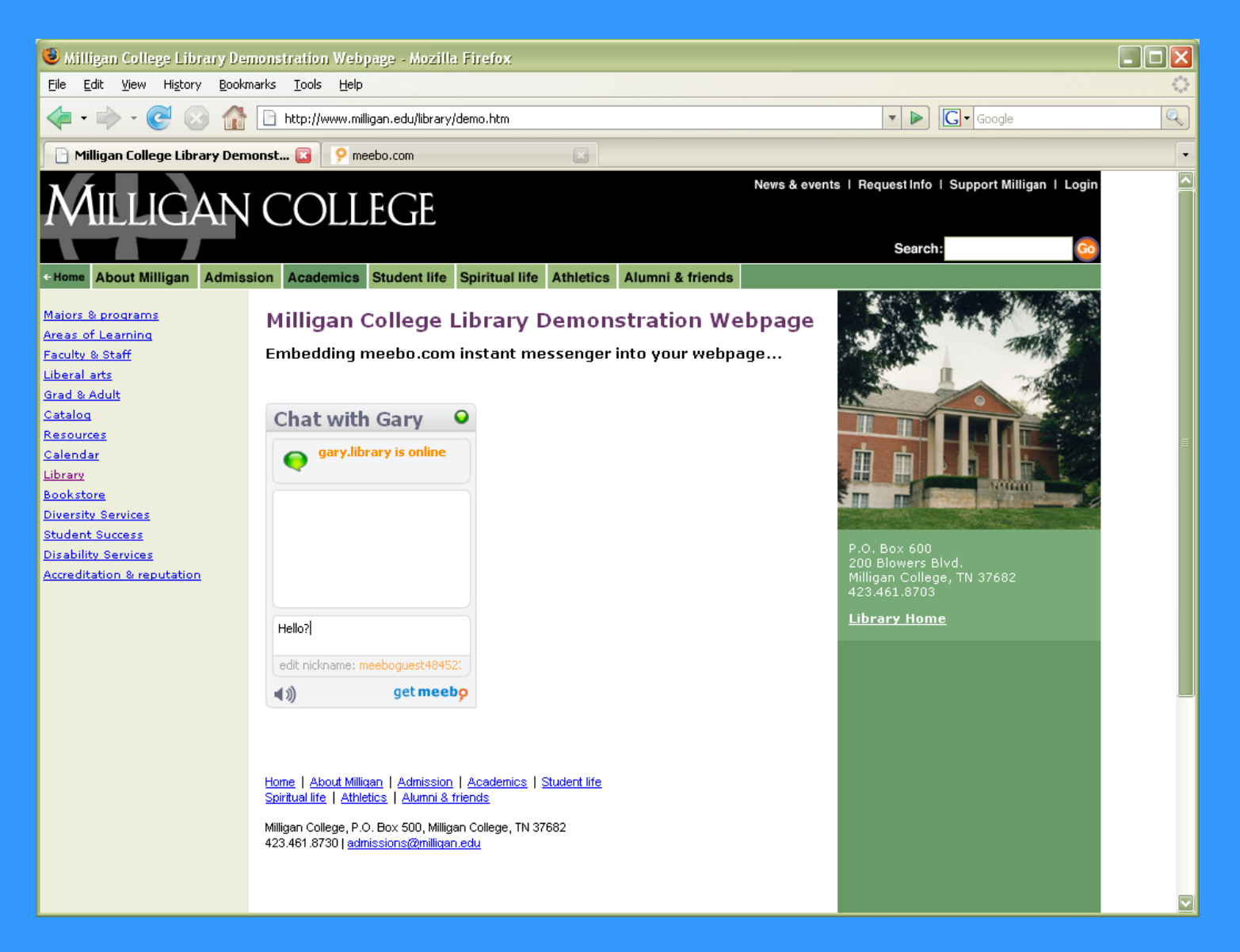

User initiates chat session in meebo window directly on webpage!

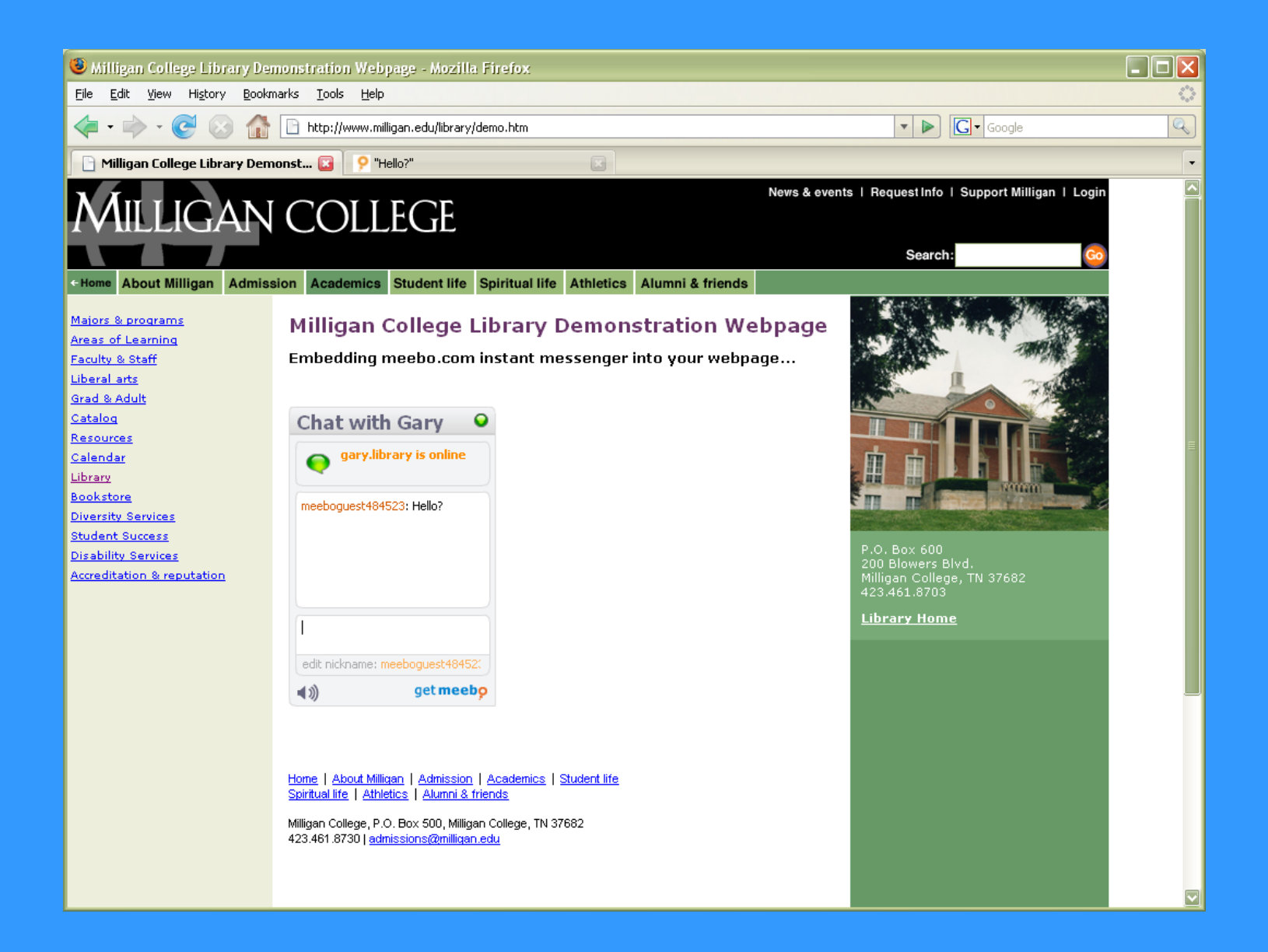

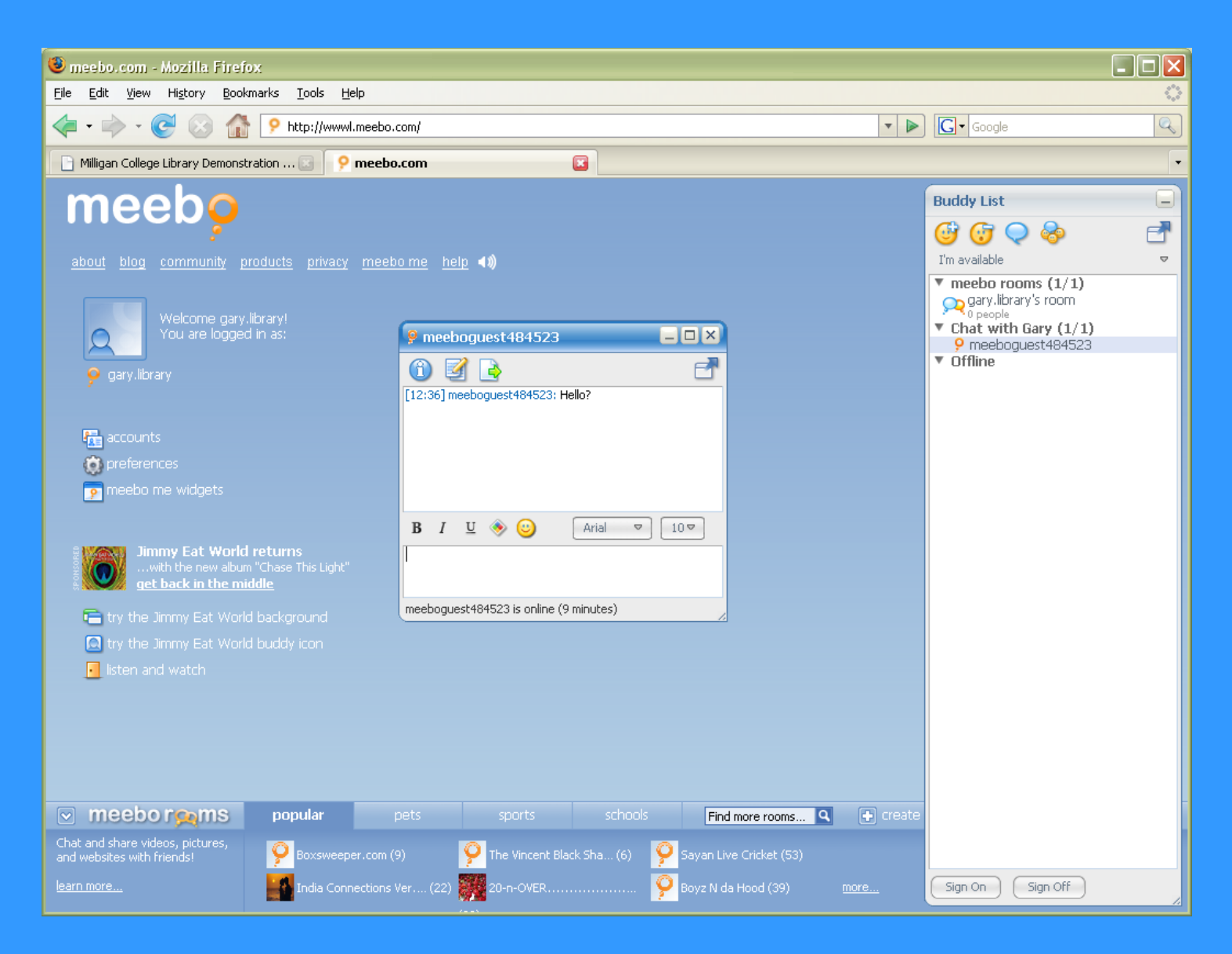

## "Staff View" IM window interacting with user on meebo.com.

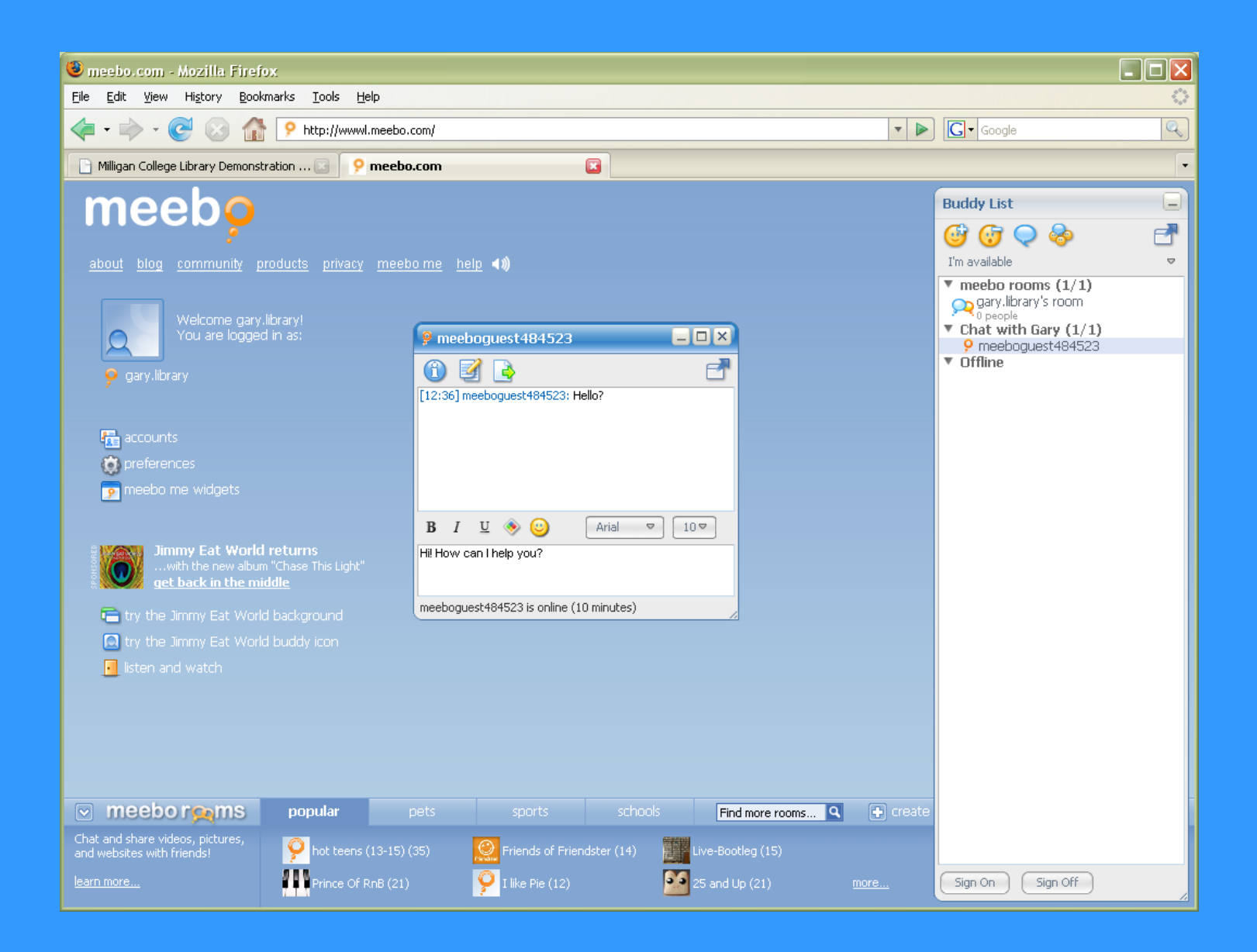

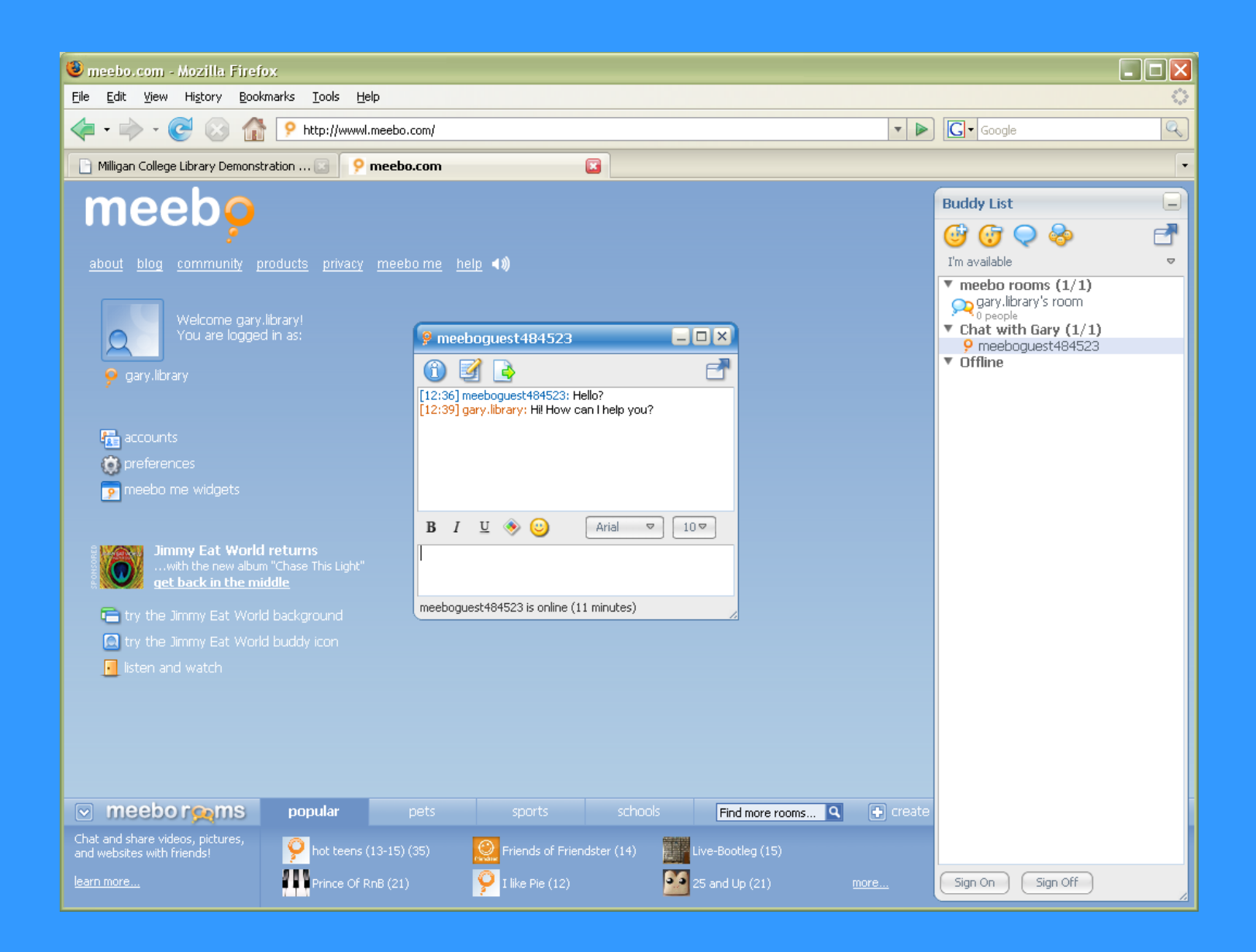

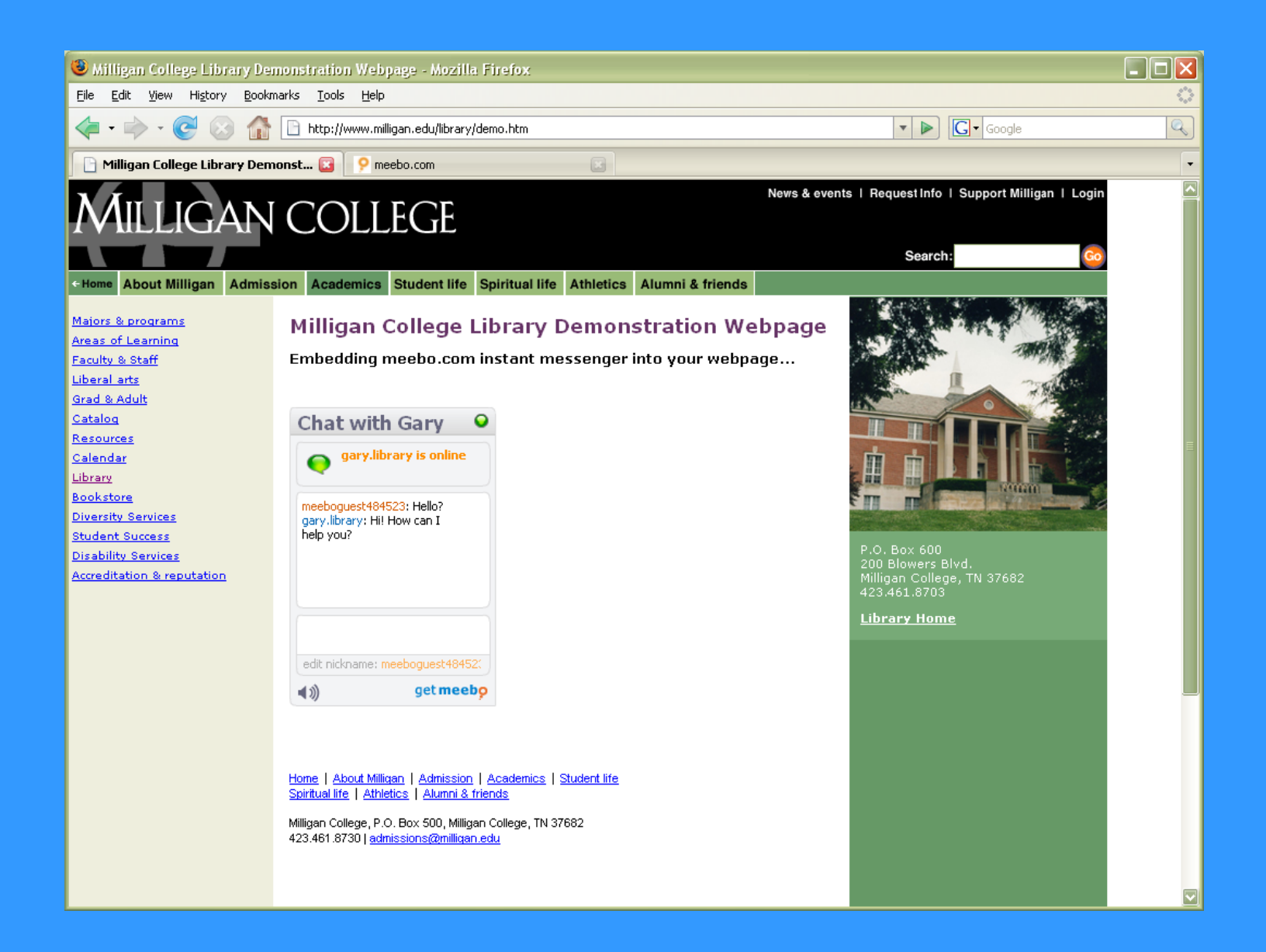

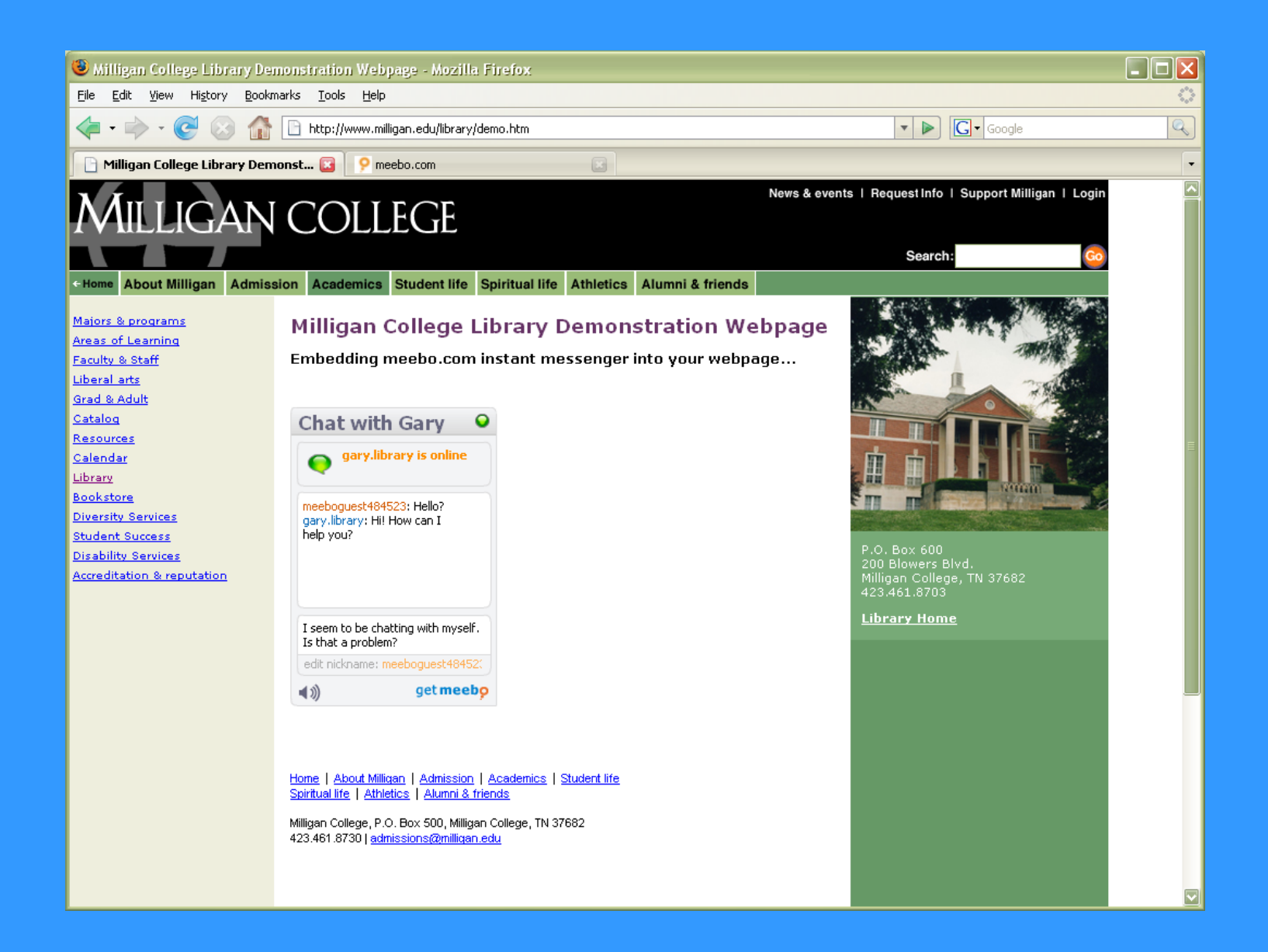

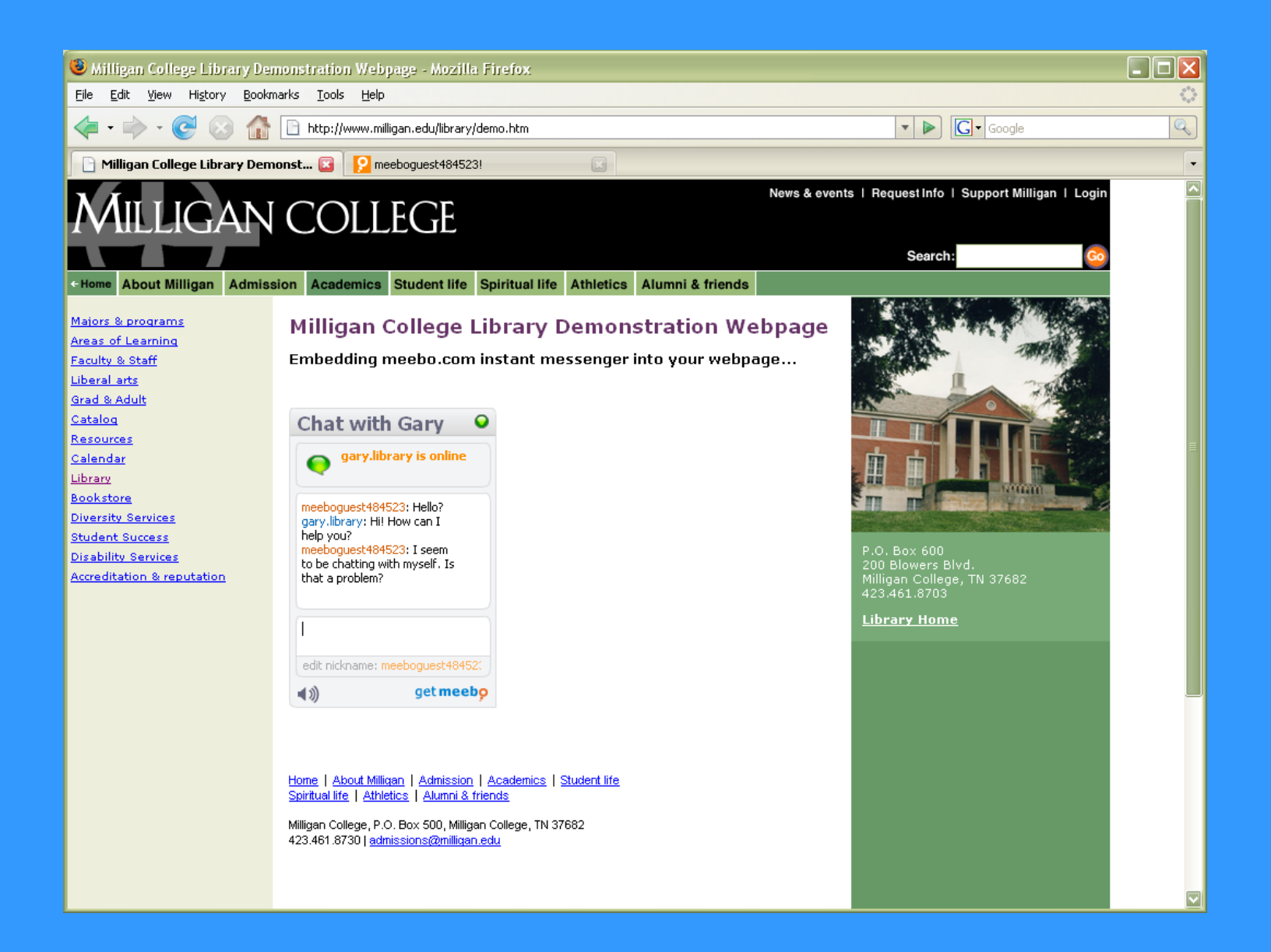

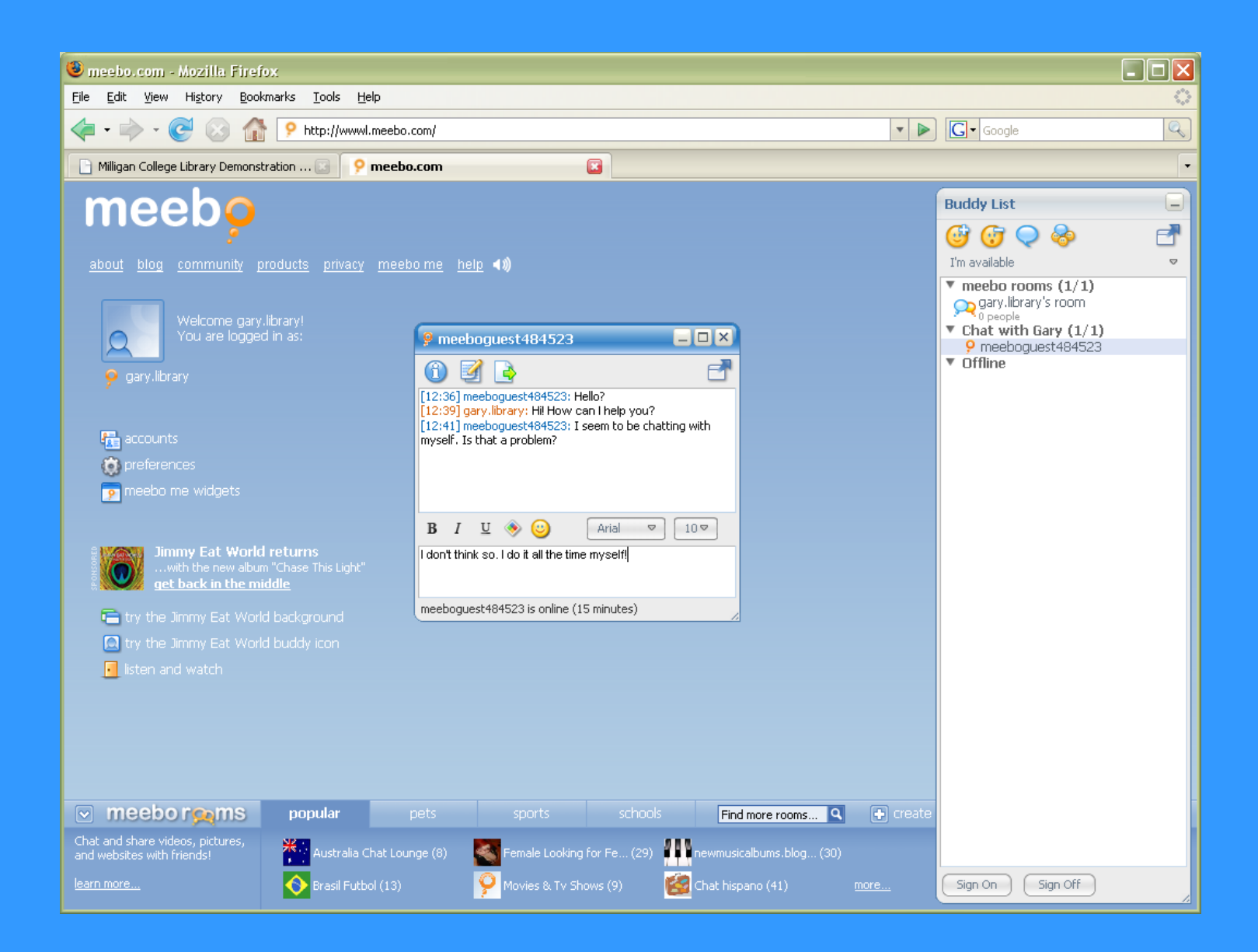